# Rimage Everest Printer<sup>™</sup> User Guide

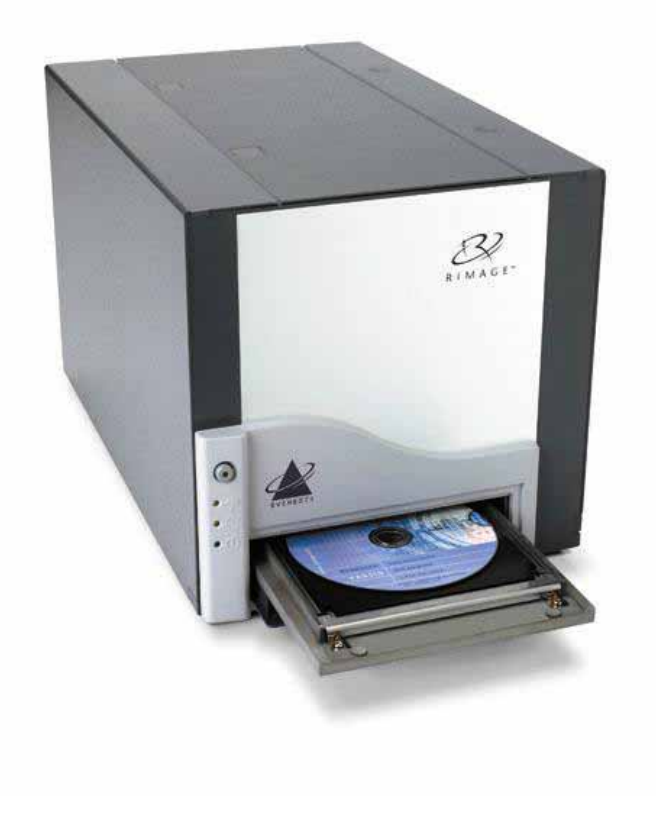

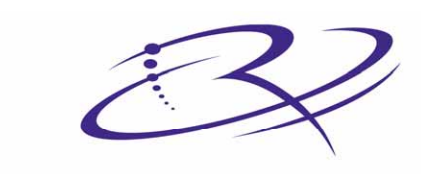

 $R I M A G E^{\text{\tiny TM}}$  Advancing the art of digital delivery.

#### **Corporate Headquarters:**

Rimage Corporation 7725 Washington Avenue South Minneapolis, MN 55439 USA

800 553 8312 (toll free US) Service: +1 952 946 0004 (International) Fax: +1 952 944 6956

#### **European Headquarters:**

Rimage Europe GmbH Hans-Böckler-Straße 7 63128 Dietzenbach, Germany

Tel: +49-(0) 6074-8521-0 Fax: +49-(0) 6074-8521-21

#### CD and DVD Recording Software Disclaimer

This Product, Software, or Documentation may be designed to assist you in reproducing material in which you own the copyright or have obtained permission to copy from the copyright owner. Unless you own the copyright or have permission to copy from the copyright owner, you may be violating copyright law and be subject to payment of damages and other remedies. If you are uncertain about your rights, you should contact your legal advisor. If you are neither in possession of the copyright nor have authorization from the owner of the copyright, unauthorized copying of CDs or DVDs violates national and international legislation and can result in severe penalties. Rimage Corporation reserves the right to make improvements to the equipment and software described in this document at any time without any prior notice. Rimage Corporation reserves the right to revise this publication and to make changes from time to time in the content hereof without obligation of Rimage Corporation to notify any person or organization of such revisions or changes.

This document may contain links to web sites that were current at the time of publication, but may have moved or become inactive since. This document may contain links to sites on the Internet that are owned and operated by third parties. Rimage Corporation is not responsible for the content of any such third-party site.

©2005, Rimage Corporation

Rimage<sup>™</sup> is a trademark of the Rimage Corporation. Everest Printer<sup>™</sup> is a trademark of the Rimage Corporation. Dell<sup>®</sup> is registered trademark of Dell Computer Corporation. FireWire<sup>®</sup> is a registered trademark of Apple Computer, Inc.

All other trademarks and registered trademarks are the property of their respective owners.

## Support information

| US, Asia/Pacific, Mexico/Latin America                                                                                                    | Europe                                                                                                    |  |
|----------------------------------------------------------------------------------------------------|----------------------------------------------------------------------------------------------------|--|
| Rimage Corporation<br>7725 Washington Avenue South<br>Minneapolis, MN 55439<br>USA<br>Attn: Rimage Services<br>Service:                                                                                                    | Rimage Europe GmbH<br>Hans-Böckler-Straße 7<br>63128 Dietzenbach, Germany<br>Tel: +49-(0) 6074-8521-0<br>FAX: +49-(0) 6074-8521-21                                                                    |  |
| North America: 800-553-8312<br>Asia/Pacific, Mexico/ Latin America: 952-946-0004                                                                                                    |                                                                                                    |  |
| FAX: 952-946-6956                                                                                                    | Rimage Europe Technical Website                                                                                                    |  |
| <u>Rimage Support Website</u><br><u>http://www.rimage.com/support.html</u> select the<br>appropriate Product Family and then select your<br>product. If you cannot find a solution on our website,<br>email Rimage Services at <u>support@rimage.com</u> . | http://www.rimage.de/support.html<br>Select the appropriate Support link<br>to learn more. If you cannot find a<br>solution on our website, email<br>Rimage Services, Europe at<br>support@rimage.de. |  |

#### When you contact Rimage Services, please provide:

- Unit serial number and software version.
- Functional and technical description of the problem.
- Exact error message received.

## Contents

| Introduction                                                                                                    | . 1                        |
|----------------------------------------------------------------------------------------------------|----------------------------|
| Printer Requirements                                                                                                    | 1                          |
| Operating System requirements<br>Media requirements<br>Ribbon requirements<br>Label design requirements                                                                                                    | 1<br>1<br>2                |
| Identify the parts of the Everest printer                                                                                                    | 3                          |
| Front view                                                                                                    | 3                          |
| Rear view                                                                                                    | 3                          |
| Control panel                                                                                                    | 4                          |
| Everest printer switches                                                                                                    | 5                          |
| Mode switch<br>AC voltage switch                                                                                                    | 5<br>5                     |
| Operate the Rimage Everest printer                                                                                                    | 6                          |
| Installing the Everest printer driver                                                                                                    | 6                          |
| Install the Everest printer driver on Windows<br>Install the Everest printer driver on Macintosh                                                                                                    | 6<br>7                     |
| Powering on the printer                                                                                                    | 7                          |
| Placing a CD on the printer drawer                                                                                                    | 8                          |
| Setting up your printing preferences in Windows                                                                                                    | 9                          |
| Navigate to printing preferences<br>Setting media size, media type, orientation, and ribbon type<br>Setting print quality, color matching, and image adjustments<br>Setting the printable area<br>Adjusting the print alignment and color density | 9<br>10<br>11<br>12<br>13  |
| Setting up your printing preferences on a Macintosh                                                                                                    | 14                         |
| Navigate to printing preferences<br>Setting media type, ribbon type, and number of copies<br>Setting print quality and color matching<br>Setting the printable area<br>Adjusting the print alignment and color density                            | 14<br>14<br>15<br>15<br>16 |
| Maintain the Everest printer1                                                                                                    | 17                         |
| Maintenance schedule                                                                                                    | 17                         |
| Changing the print ribbon                                                                                                    | 18                         |

| Changing the retransfer ribbon                                                                    | 20                   |
|---------------------------------------------------------------------------------------------------|----------------------|
| Cleaning the Everest printer                                                                      | 22                   |
| Clean the printhead<br>Clean the tacky rollers<br>Clean the air filter<br>Clean the platen roller | 22<br>23<br>24<br>25 |
| Learn More                                                                                        |                      |
| Status Messages                                                                                   | 27                   |
| Everest Printer Specifications                                                                    |                      |
| Technical support and product updates                                                             | 29                   |
| Safety precautions                                                                                | 29                   |
| Safety Testing                                                                                    |                      |
| Rimage Everest Printer Limited 1 Year Warranty                                                    | 31                   |

## Introduction

This manual provides the information needed to operate the Rimage Everest printer, identify the parts, and configure printing preferences. To unpack and setup your Everest printer, refer to the *Everest Unpacking and Setup Instructions* included with your product.

## **Printer Requirements**

#### **Operating System requirements**

The Rimage Everest printer is compatible only with Windows 2000 and XP, and Macintosh OS 8.6 to 9.1. It requires one USB port.

#### **Media requirements**

You must use discs that are coated with a surface designed for thermal retransfer printing. The media in Rimage Media Kits<sup>™</sup> is designed for optimum use in the Everest printer.

For more information about Rimage Media Kits<sup>™</sup> – convenient packages of thermal retransferprintable discs and ribbons, all guaranteed by Rimage – contact Rimage at 800-445-8288.

#### **Ribbon requirements**

The Everest printer requires a print ribbon and a retransfer ribbon. The print ribbon has three colors: Cyan, Magenta, and Yellow (CMY). These three colors combine in printing to create full color discs. Print ribbons are also available in black and CMY+White.

The printer transfers the color from the print ribbon to a retransfer ribbon before it is applied to the disc. Each retransfer ribbon completes 1000 discs. The ribbons provided in Rimage Media Kits are designed for optimum use in the Everest printer.

| Ribbons            | Part Number | Number of Discs Printed |
|--------------------|-------------|-------------------------|
| 3-Color (CMY)      | 202944-001  | 500                     |
| 4-Color (CMYW)     | 202945-001  | 375                     |
| Black (monochrome) | 202946-001  | 1000                    |
| Retransfer ribbon  | 203384-001  | 1000                    |

#### Label design requirements

The Everest printer ships with CD Designer<sup>™</sup>, a label-editing program you can use to design your labels.

If you have another software application that you prefer, you can create a label and save it as an Acrobat<sup>®</sup>(.pdf) file, a .jpg file, or a .tiff file. To create a label with another software application, use the following criteria:

- Color Depth Save the artwork for the label with the color set to millions of colors.
- DPI Use pictures or logos set to 300 DPI (Dots Per Inch).
- Label Design Size A full size disc is 120 mm (4.723"). The hole is 15mm (0.59"). The printable area and hub sizes vary depending on the disc manufacturer.

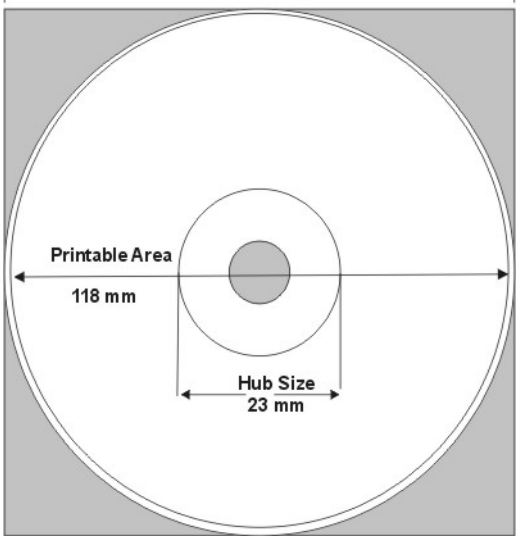

• Media – The media that is in Rimage Media Kits<sup>™</sup> has a printable area of 24-118 mm. Most labels print well with the print settings set to 24 mm and 118 mm. To eliminate the white areas that may appear at the center or edge of the disc, you may want to use settings of 23 mm and 119 mm.

For more information about Rimage Media Kits<sup>™</sup> – convenient packages of thermal retransfer-printable discs and ribbons, all guaranteed by Rimage – contact Rimage at 800-445-8288.

# Identify the parts of the Everest printer

This section describes the Everest printer hardware and features. These features are shown in front and rear views.

### **Front view**

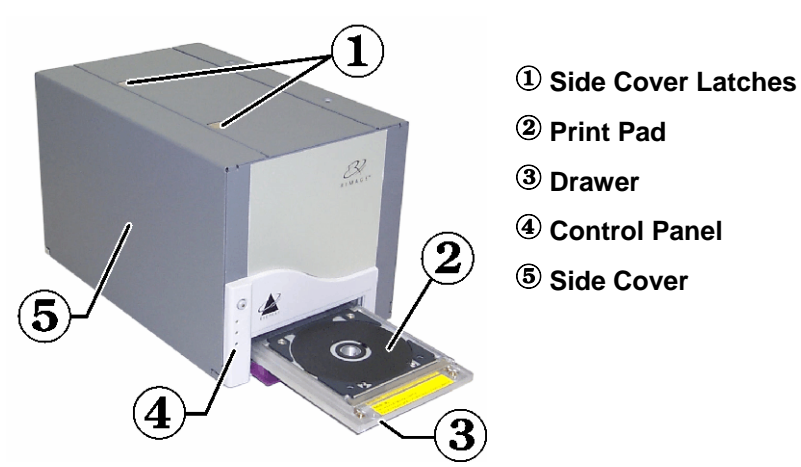

## **Rear view**

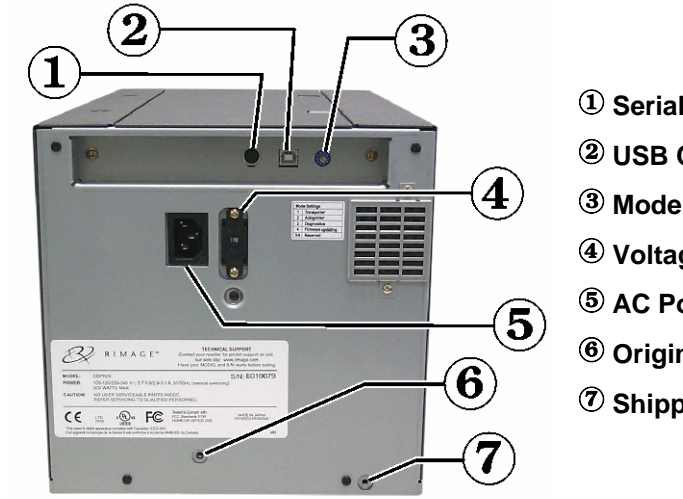

- **1** Serial Connector
- **2 USB Connector**
- **3** Mode Switch
- **④** Voltage Switch
- **⑤** AC Power Plug
- **6** Original Shipping Screw Position
- **⑦** Shipping Screw Storage Position

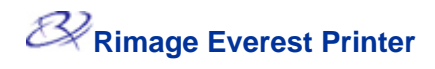

## **Control panel**

The control panel, located on the front of the printer, includes an operator button and three LED's (Light Emitting Diodes). The control panel allows you to monitor and control the Everest printer.

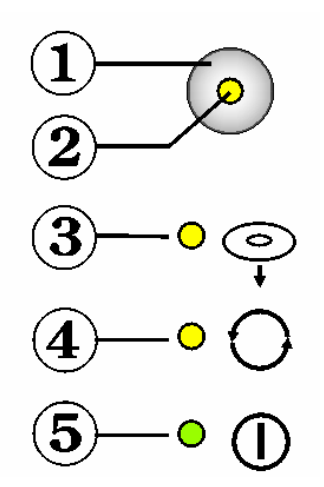

Tip: If all LEDs are blinking, the printer did not initialize properly. Remove the power cord, set the mode switch to the proper position, and plug the power cord in again.

#### 1. Operator Button

The operator button is used to complete the following:

- Open the printer drawer
- Close the close the printer drawer
- Reset after an error
- Put the printer into sleep mode
- Tip: To put the printer into sleep mode, press the **operator button** for 10 seconds. Press the **operator button** again to resume normal operation.

#### 2. Error LED

The error LED, located on the operator button, lights when operator action is required.

#### 3. CD Present LED

The CD present LED lights when a CD is placed on the drawer or when the CD is properly clamped.

#### 4. Active LED

The active LED lights when the printer has completed initialization. When the Everest printer is receiving data from the host, the active LED flashes every 0.5 seconds.

5. Power LED

The power LED lights when Everest printer is on.

## **Everest printer switches**

There are two switches on the rear of the Everest printer: the mode switch and the AC voltage switch.

- 1 Mode Switch
- **2** AC Voltage Switch

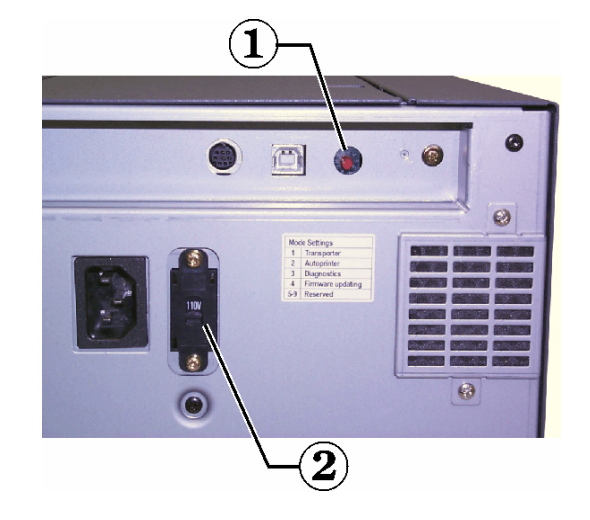

#### Mode switch

The mode switch is a rotary switch used to set the operational mode of the Everest printer. After changing the mode, the printer must be powered on again to recognize the change. The recessed line on the switch indicates the selected mode.

(!) Important: The mode switch must be set to match your equipment type.

| Switch Position | Mode               | Mode Switch                                   |
|-----------------|--------------------|-----------------------------------------------|
| 0               | Everest Standalone |                                               |
| 1               | Rimage Autoloader  |                                               |
| 2               | AutoPrinter        |                                               |
| 3               | Diagnostic         |                                               |
| 4               | Flash Update       |                                               |
| 5 – 9           | Reserved           | ${f 1}$ - Mode Switch ${f 2}$ - Recessed Line |

#### AC voltage switch

The AC voltage switch is used to select the AC voltage of the power outlet.

A Warning! Set the AC voltage switch to match the AC voltage of the AC power outlet!

# **Operate the Rimage Everest printer**

This section provides the information needed to use your Everest printer.

## Installing the Everest printer driver

Before printing, you must install the printer driver. If your Rimage Everest printer was included with an autoloader that has an embedded PC or a control center, the Everest printer driver is already installed.

() **Important:** If an older version of the Everest printer driver was previously installed, remove the previous version before installing the new one.

#### Before you begin:

- 1. Connect the USB cable.
- 2. Connect the power cord.
- 3. Power on the printer.
- 4. If the Found New Hardware Wizard opens, select Cancel.
- 5. On the computer, close all applications.

#### Install the Everest printer driver on Windows

- Note: To install the Everest printer driver, you must be logged into Windows as an administrator.
- 1. Insert the software CD in the PC disc drive.
- 2. Navigate: Start > Run > Browse.
- 3. From the software CD, select the Everest printer driver **Setup.exe** file.
- 4. Follow the prompts to complete the installation.

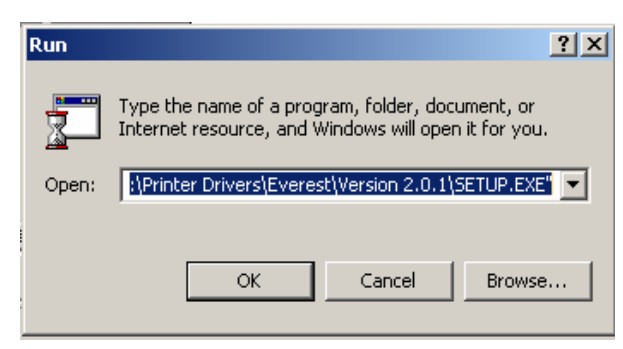

#### Install the Everest printer driver on Macintosh

- 1. Insert the software CD in the computer disc drive.
- 2. Run the **Rimage Everest Installer.**
- 3. Select the **Install** button. The installation begins.
- 4. When the installation is complete, select **Quit** to leave the installer.
- 5. Select Chooser.
- 6. Select Everest.
- 7. Select the USB printing port.
- 8. Close the *Chooser* window.

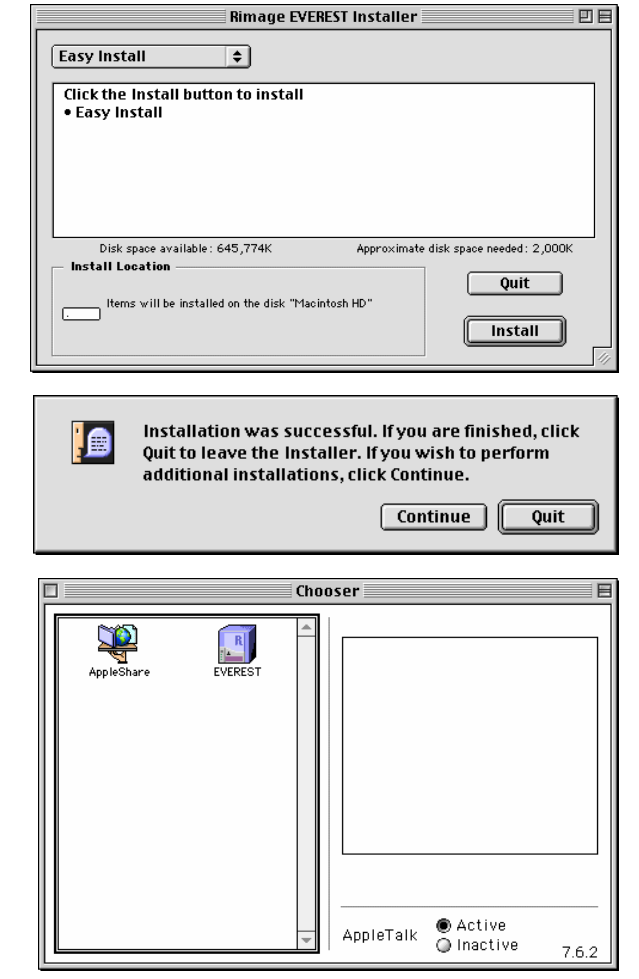

## Powering on the printer

The Everest printer does not have a power switch:

- If the Everest printer is on an autoloader, the printer is powered on when the autoloader is powered on.
- If the Everest printer is a standalone printer, connect the power cord to an outlet to power on the printer.

Note: The printer will go into power saving mode if it is idle for more than 30 minutes. When this occurs, the printer will take 2-3 minutes to warm-up after a job is sent to the printer.

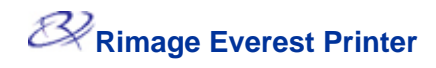

## Placing a CD on the printer drawer

To avoid scratching or damaging the recording surface of the disc, it is important to properly place the disc on the printer drawer. Use this procedure to place the disc on the printer drawer.

- 1. Press the **operator button** to open the printer drawer.
- 2. Place the disc on the **print pad** so the stacking ring is facing down and the centering pin comes up through the center hole.
- () **Important:** The disc must not rest on the holding pins or the centering pin.

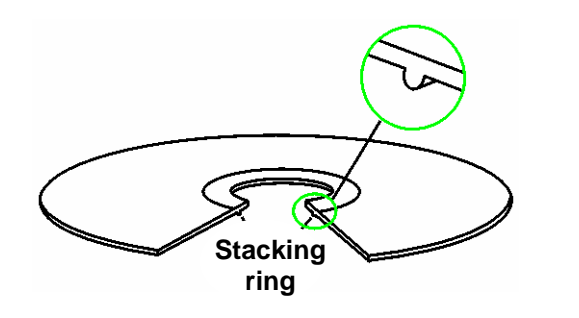

- 1 Print Pad
- <sup>(2)</sup> Holding Pins
- **③** Centering Pin
- **④** Print Drawer

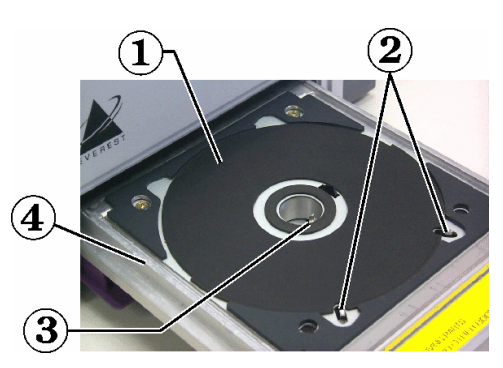

## Setting up your printing preferences in Windows

Printing preferences allow you to set up your Everest printer to produce the best possible labels on your discs.

Note: If you are using a design program other than CD Designer, and printing with a Rimage autoloader system, the print driver settings must be configured before printing. If you are using CD Designer, the driver parameters are saved in the label file (.btw).

#### Navigate to printing preferences

- 1. **Navigate:** Start > Settings > Printers.
- 2. Right-click on the desired Everest printer and select *Printing Preferences* from the dropdown menu. The *Rimage Everest Properties* dialog displays.

Or

- 1. Open the desired label file in CD Designer.
- 2. From the *File* menu, select *Print*. The *Print* window opens.
- 3. Select the **Document Properties** button. The *Rimage EVEREST Properties* dialog displays.
- Note: Changes made to the printing preferences in CD Designer will override changes made to the printer preferences through the printer driver.

#### Setting media size, media type, orientation, and ribbon type

- 1. Navigate to printing preferences.
- 2. Select the *Main* tab.
- 3. View or change the printing preferences.
  - a. From the *Media Type* drop-down menu, select the appropriate **Media Type.**
  - b. From the *Media Size* dropdown list, select the appropriate **Media Size.**
  - c. Select the desired number of copies.
  - d. Select the desired Orientation.
  - e. From the *Ribbon* drop-down list, select the appropriate **Ribbon Type.**

| Rimage EVEREST II Printing Preferences                                                                                                    |
|----------------------------------------------------------------------------------------------------|
| Main Advanced Utility About                                                                                                    |
| Media Type                                                                                                    |
| CD-R (White)                                                                                                    |
| Media Size                                                                                                    |
| CD/DVD                                                                                                    |
| - Conies                                                                                                    |
| Copy Count: 1 [1 999]                                                                                                    |
| Orientation           Image: Constraint of the second second secon |
| Ribbon                                                                                                    |
|                                                                                                    |
|                                                                                                    |
|                                                                                                    |
| Restore Defaults                                                                                                    |
| OK Cancel Apply Help                                                                                                    |

If you select CMY+White ribbon, select Manual or Auto:

 Select the Manual radio button to send one color label file and then manually send another label file telling the printer where to apply the white background.

| CMY-White  |             |         |                 |       |           |
|------------|-------------|---------|-----------------|-------|-----------|
| Auto       |             |         | ⊙ <u>M</u> anua | al    |           |
| Complete u | ihito undor | o o o t |                 |       |           |
| Complete v | mile under  | CUal    |                 |       |           |
| Complete w | nite under  |         |                 |       |           |
| Complete v | nite under  |         |                 | Resto | ore Defau |

 Select the Auto radio button option to automatically print a white background.

If you select **Auto**, select **Complete White Undercoat** or **Make Pure White Transparent** from the dropdown list.

- The **Complete White Undercoat** selection applies a white background to the entire printable area of the disc. The printable area is defined under the **Advanced** tab.
- The Make Pure White Transparent selection does not print the areas of a picture that are pure white.
- 4. When you have made the desired choices, select **Apply.**
- 5. To close the Preferences window, select OK.

#### Setting print quality, color matching, and image adjustments

- 1. Navigate to printing preferences.
- 2. Select the *Advanced* tab.
- 3. View or change the printing preferences.
  - a. Select the desired **Print Quality**.
  - b. Select the desired **Color Matching.**

# Note: The default setting for color matching is CMYK.

- c. From the *Image Adjustments* dropdown list, select **None, High contrast, Vivid color,** or **Custom**. If you select **Custom**:
  - i. Select the **Settings** button. The *Custom Settings* window opens.
  - ii. Select the desired **Print Threshold** settings.
  - iii. Use the **Contrast** and **Saturation** sliders to adjust image contrast and **saturation**.
  - iv. To close the *Custom Settings* window, select **OK.**
- 4. When you have made the desired choices, select **Apply.**
- 5. To close the *Preferences* window, select **OK.**

| 🐝 Rimage EVEREST II Printing P | references               | ? ×  |
|--------------------------------|--------------------------|------|
| Main Advanced Utility Abou     | ıt                       |      |
| Print Quality                  |                          |      |
| C Normal                       | <ul> <li>Best</li> </ul> |      |
| Color Matching                 |                          |      |
| C None                         |                          |      |
| Match for Photograph           |                          |      |
| C Match for CMYK printing      |                          |      |
| Image Adjustments:             |                          |      |
| None                           | ▼ Settings               |      |
|                                | octange.                 | ·    |
| Printable Area                 |                          |      |
| CD/DVD                         | Standard Settings        |      |
|                                | Outer Diameter: 118.0 mn | a 🛛  |
|                                | Inner Diameter: 38.0 mm  | ן י  |
|                                | Hub Settings             |      |
|                                | Outer Diameter: 35.0 mm  | n    |
| Print Un Hub                   | Inner Diameter: 17.0 mm  | ו ו  |
| Modify                         |                          |      |
|                                |                          |      |
| OK Cano                        | el Apply I               | lelp |

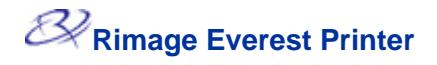

#### Setting the printable area

- 1. Navigate to printing preferences.
- 2. Select the *Advanced* tab.
- 3. View or change the printing preferences.
  - a. To print on the disc hub, select the **Print on Hub** checkbox.
  - b. To modify the printable area, select the **Modify** button. The *Printable Area Settings* window opens.

| ain Advanced Utility   /  | About                                  |                   |
|---------------------------|----------------------------------------|-------------------|
| Print Quality             |                                        |                   |
| C Normal                  | Best                                   |                   |
| Color Matching            |                                        |                   |
| C None                    |                                        |                   |
| Match for Photograph      |                                        |                   |
| C Match for CMYK printing |                                        |                   |
| Image Adjustments:        |                                        |                   |
| None                      | ▼ S                                    | ettings           |
|                           |                                        |                   |
| Printable Area            |                                        |                   |
| CD7DVD                    | Standard Settings                      | 0.0               |
|                           | Inner Diameter: 3                      | 8.0 mm            |
|                           |                                        |                   |
|                           | Hub Settings                           |                   |
| Print On Hub              | Outer Diameter: 3<br>Inner Diameter: 1 | 15.0 mm<br>7.0 mm |
|                           | miller Bidmotor.                       | 1.0 1111          |
| Modity                    |                                        |                   |
|                           |                                        |                   |
|                           |                                        |                   |

- c. In the Printable Area Settings window, enter:
  - The desired outer diameter
  - The desired inner diameter
- d. To apply the settings, select OK.
- e. To close the window without applying the settings, select **Cancel.**
- 4. When you have made the desired choices, select **Apply.**
- 5. To close the Preferences window, select OK.

| Printable Area Settings                                                                                                    | <u>? ×</u>              |
|----------------------------------------------------------------------------------------------------|-------------------------|
| Printable Area<br>Standard Settings<br>Outer Diameter: 1185  [ 101200 ]<br>Inner Diameter: 380  [ 01190 ]<br>Height: 0  [<br>Width: 0  [<br>Comer Height: 0  [<br>Comer Width: 0  [ |                         |
| Hub Settings                                                                                                    | 🔽 Print On Hub          |
| Outer Diameter:         350         ★         [         0        1190         ]           Inner Diameter:         170         ★         [         0        1190         ]           | Unit<br>© 1 mm © 0.1 mm |
| Default                                                                                                    | OK Cancel               |

#### Adjusting the print alignment and color density

- 1. Navigate to printing preferences.
- 2. Select the *Utilities* tab.
- 3. From the *Utilities* tab, select the status monitor. The *Status Monitor* dialog displays minimized on your taskbar.
- 4. From your taskbar, select the *Status Monitor*. The *Status Monitor* dialog is active.
- Tip: On the *Status* tab, you can view information about the Everest printer such as the current firmware version, the progress of a print job, the installed ribbon type, and the percentage of retransfer sheet remaining.
- 5. Select the *Printer Information* tab.
- 6. View or change the Print Alignment Settings.
  - a. From the *Print Alignment Settings* pane, select the **Modify** button.
  - b. Select the desired print alignment settings.
- 7. View or change the Color Density Settings.
  - a. From the Color Density Settings pane, select the **Modify** button.
  - b. Select the desired color density settings.
- 8. To close the *Status Monitor* dialog, select **Close.**

| Rimage EVEREST Properties                                                                                                    | ? × |  |  |  |
|----------------------------------------------------------------------------------------------------|-----|--|--|--|
| Main Advanced Utility About                                                                                                    |     |  |  |  |
| Status Monitor                                                                                                    |     |  |  |  |
| Use the Everest Status Monitor to view system information, make<br>color density changes, or print alignment adjustments.                               |     |  |  |  |
| Instructions:<br>Click on the "Status Monitor" button. The Status Monitor will open<br>minimized on your taskbar. Click it to bring the dialog forward. |     |  |  |  |
| Status Monitor                                                                                                    | ]   |  |  |  |
|                                                                                                    |     |  |  |  |
|                                                                                                    |     |  |  |  |
|                                                                                                    |     |  |  |  |
|                                                                                                    |     |  |  |  |
| OK Cancel Help                                                                                                    | ,   |  |  |  |

| Rimage I      | EVEREST - Status M                                                        | 1onitor                                           |        |
|---------------|---------------------------------------------------------------------------|---------------------------------------------------|--------|
| Status        | Printer Information                                                       |                                                   |        |
| Curre<br>Prin | ent Printer Status<br>nter is idling.                                     |                                                   |        |
|               | Installed Ribbon:<br>Re-transfer Sheet:<br>ROM Version:<br>Serial Number: | CMY<br>30 % remained<br>P61RP0493KF-0.<br>E010362 | 09     |
| Print         | Alignment Settings—                                                       |                                                   |        |
|               | Horizontal:                                                               | 6                                                 |        |
|               | Vertical (Color):                                                         | -1                                                |        |
|               | Vertical (Monochrom                                                       | ne): 0                                            | Modify |
| - Colo        | r Density Settings —                                                      |                                                   |        |
|               | Cyan:                                                                     | 6                                                 |        |
|               | Magenta:                                                                  | 6                                                 |        |
|               | Yellow:                                                                   | 7                                                 | Modity |
|               | Close                                                                     | e Cancel                                          | Help   |

# Setting up your printing preferences on a Macintosh

Printing preferences allow you to set up you Everest printer to produce the best possible labels on your discs.

#### Navigate to printing preferences

- 1. Open the label file in the application of your choice.
- 2. From the *File* menu, select *Print*. The Everest properties dialog displays.

#### Setting media type, ribbon type, and number of copies

- 1. Navigate to printing preferences.
- 2. View or change the printing preferences.
  - a. From the *Media Type* dropdown menu, select the appropriate media type.
  - b. Enter the desired number of copies.
  - c. From the *Ribbon* dropdown list, select the appropriate ribbon type.

| RIMAGE" EVEREST 2.064 |                                                     |                                                      |                                 | Print           |                           |
|-----------------------|-----------------------------------------------------|------------------------------------------------------|---------------------------------|-----------------|---------------------------|
| B<br>R I M A G E      | Media Si<br>Orientat<br>Copies:<br>Pages:<br>Media: | ize: CD/DW<br>ion: Portra<br>1<br>@ All (<br>CD-R(W) | ⁄D<br>ait<br>) From:<br>hite) ▼ | To:             | Cancel<br>Preview<br>Info |
| Print Setting         | s:                                                  |                                                      |                                 | 🗆 Cauce to Dick | Image                     |
| Mode:                 | CMY V                                               |                                                      |                                 |                 |                           |
| Printable Are         | ea:                                                 |                                                      |                                 |                 |                           |
| • CD/DVD              |                                                     |                                                      |                                 |                 | Modify                    |
| Outer:                | 118.0 mm                                            | Height:                                              |                                 | Corner W:       |                           |
| Inner:                | 38.0 mm                                             | Width:                                               |                                 | Corner H:       |                           |
| 🗹 Print or            | n Hub                                               |                                                      |                                 |                 |                           |
| Outer:                | 35.0 mm                                             | Inner:                                               | 17.0 mm                         |                 |                           |

If you select **CMY** + White, select **Auto:Complete White Undercoat**, **Auto:Make Pure White Transparent**, or **Manual:Step** from the **Mode** dropdown list:

- The Auto:Complete White Undercoat selection applies a white background everywhere on the printable area of the disc.
- The Auto:Make Pure White Transparent selection makes pure white areas of an image transparent.
- Manual:Step1 and Manual:Step2 allows you to manually determine where a white background is applied.
- 3. When you have made the desired choices, select Print.

Or

To close the Everest properties dialog without saving your changes, select Cancel.

3.<u>0b4</u>

0K

#### Setting print quality and color matching

- 1. Navigate to printing preferences.
- 2. View or change the printing preferences.
- 3. Select the **Image** button. The Image Setting window opens.
  - a. Select the desired image **Brightness**.
  - b. Select the desired **Print Quality.**

| Print Mode:                            |                                       |  |
|----------------------------------------|---------------------------------------|--|
| Normal                                 | Best                                  |  |
| Print Threshold Settings               | s: None 🔻                             |  |
| Color Matching:<br>Driver's Matching 🔻 |                                       |  |
|                                        | Match for Photograph                  |  |
| Matching Method:                       | ✓ Match for CMYK printing             |  |
| Matching Method:<br>Printer Profile:   | Match for CMYK printing     Automatic |  |

c. Select the desired Color Matching.

#### Note: The default setting for color matching is CMYK.

4. When you have made the desired choices, select Print.

#### Or

To close the Everest properties dialog without saving your changes, select Cancel.

EVEREST II Image Setting

#### Setting the printable area

- 1. Navigate to printing preferences.
- 2. View or change the printing preferences.
  - a. To print on the disc hub, select the **Print on Hub** checkbox.
  - b. To modify the printable area, select the **Modify** button.
  - c. Select the desired **Printable Area** settings.

| Media Size: CD/DVD                | Cancel  |
|-----------------------------------|---------|
| Orientation: Portrait             | Preview |
| Copies: 1                         | Info    |
| RIMAGE Pages:   All   From: To:   |         |
| Media: CD-R(White) ▼              |         |
| Print Settings:                   |         |
| Ribbon: CMY 🔻 🗌 Save to Disk      | Image   |
| Mode: CMY 💌                       |         |
| Printable Area:                   |         |
| • CD/DVD                          | Modify  |
| Outer: 118.0 mm Height: Corner W: |         |
| Inner: 38.0 mm Width: Corner H:   |         |
| Print on Hub                      |         |
| Outer: 35.0 mm Inner: 17.0 mm     |         |

3. When you have made the desired choices, select Print.

#### Or

To close the Everest properties dialog without saving your changes, select Cancel.

#### Adjusting the print alignment and color density

RIMAGE" EVEREST

- 1. Navigate to printing preferences.
- 2. Select the Info... button. The Information dialog displays.
- **Tip:** In the Information dialog, you can view information about the Everest printer such as the current firmware version, the progress of a print job, the installed ribbon type, and the percentage of retransfer ribbon remaining.
- 3. View or change the Print Alignment Settings.
  - a. From the Print Alignment Settings pane, select the Modify button.
  - b. Select the desired print alignment settings.
- 4. View or change the Color Density Settings.
  - a. From the color density settings pane, select the Modify button.
  - b. Select the desired Color Density Settings.
- 5. To close the Information dialog, select Close.

| RIMAGE <sup>~</sup> EVEREST                                                                                                    |                                                                |                                               |              |               | 1.0.1        | Print     |
|----------------------------------------------------------------------------------------------------|----------------------------------------------------------------|-----------------------------------------------|--------------|---------------|--------------|-----------|
| M                                                                                                    | edia Size:                                                     | CD/DVD                                        |              |               |              | Cancel    |
| Or                                                                                                    | ientation                                                      | : Portrait                                    |              |               |              | Preview   |
| <i>3</i> / Ca                                                                                                    | pies: 44                                                       | 14                                            |              |               |              | Info      |
| RIMAGE                                                                                                    | iqes: 🔘                                                        | All 🔘 Fron                                    | n: 🗌         | To:           |              | (         |
| M                                                                                                    | edia: 🔽                                                        | CD-R(White)                                   | <b>ਚ</b> ਿ   |               |              |           |
| -Print Settings: —                                                                                                    |                                                                | ,,                                            |              |               |              |           |
| Ribbon: CMY                                                                                                    | <b>T</b>                                                       |                                               | Г            | Save to Disk  |              | Image     |
| Mode: CMY                                                                                                    | <b>T</b>                                                       |                                               | _            |               |              |           |
|                                                                                                    |                                                                |                                               |              |               |              |           |
| -Printable Area: —                                                                                                    |                                                                |                                               |              |               |              | Modify    |
| • CD/DVD                                                                                                    |                                                                |                                               |              |               |              | ( <u></u> |
| Outer: 118 r                                                                                                    | nm He                                                          | eight:                                        |              | Corner W:     |              |           |
| Inner: 37 m                                                                                                    | m W                                                            | idth:                                         |              | Corner H:     |              |           |
|                                                                                                    | Even and                                                       | l Odd Pages                                   | \$           | 🔲 Fit to Page |              |           |
| Print:                                                                                                    |                                                                | 2                                             |              |               |              |           |
| Print: (                                                                                                    | nbnails/G                                                      | Graphic                                       | 🗹 Ann        | otations      |              |           |
| Print: ( Selected Thur VEREST Information                                                                                                    | nbnails/G<br>D <b>n</b>                                        | Graphic                                       | 🗹 Ann        | otations      | 3.0b4        | Close     |
| Print: (<br>Selected Thur<br>EVEREST Information<br>-Printer Information                                                                                                    | nbnails/G<br>on<br>on:                                         | Graphic                                       | I Ann        | otations      | <u>3.064</u> | Close     |
| Print: (<br>Selected Thur<br>EVEREST Information<br>Printer Information<br>Installed Ribbor                                                                                                    | nbnails/G<br>Dn<br>on:<br>n: CMY                               | Graphic                                       | I Ann        | otations      | <u>3.064</u> | Close     |
| Print: (<br>Selected Thur<br>EVEREST Information<br>Printer Information<br>Installed Ribbor<br>Re-Transfer She<br>Poet Hiro                                                                                                    | nbnails/G<br>on<br>on:<br>n: CMY<br>set: 70%                   | remained                                      | I Ann        | otations      | 3.064        | Close     |
| Print: (<br>Selected Thur<br>EVEREST Information<br>Printer Information<br>Installed Ribbor<br>Re-Transfer She<br>ROM Version:<br>Serial Number                                                                                                    | nbnails/G<br>on<br>on:<br>n: CMY<br>set: 70%<br>P618<br>E010   | remained<br>P0493KF-0.11                      | ₩ Ann        | otations      | <u>3.064</u> | Close     |
| Print: (<br>Selected Thur<br>EVEREST Information<br>Printer Information<br>Installed Ribbor<br>Re-Transfer She<br>ROM Version:<br>Serial Number:                                                                                                    | nbnails/G<br>on:<br>n: CMY<br>eet: 70%<br>P61R<br>E010         | remained<br>P0493KF-0.11<br>J362              | <b>⊻</b> Ann | otations      | <u>3.0b4</u> | Close     |
| Print: (<br>Selected Thur<br>EVEREST Information<br>Printer Information<br>Installed Ribbor<br>Re-Transfer She<br>ROM Version:<br>Serial Number:<br>-Current Printer Ste                                                                                                    | nbnails/G<br>on:<br>n: CMY<br>eet: 70%<br>P61R<br>E01C         | raphic<br>remained<br>IP0493KF-0.11<br>0362   | <b>⊘</b> Ann | otations      | 3.064        | Close     |
| Print: (<br>Selected Thur<br>EVEREST Information<br>Printer Information<br>Installed Ribbor<br>Re-Transfer She<br>ROM Version:<br>Serial Number:<br>Current Printer St<br>Printer is idling.                                                                                                    | nbnails/G<br>on<br>n: CMY<br>set: 70%<br>P61R<br>E01C          | remained<br>P0493KF-0.11<br>J362              | <b>⊘</b> Ann | otations      | 3.064        | Close     |
| Print: (<br>Selected Thur<br>EVEREST Information<br>Printer Information<br>Installed Ribbor<br>Re-Transfer She<br>ROM Version:<br>Serial Number:<br>-Current Printer St<br>Printer is idling.                                                                                                    | nbnails/G<br>on:<br>n: CMY<br>ret: 70%<br>P61R<br>E010         | remained<br>P0493KF-0.11<br>1362              | ✓ Ann.       | otations      | <u>3.0b4</u> | Close     |
| Print: (<br>Selected Thur<br>VEREST Information<br>Printer Information<br>Installed Ribbor<br>Re-Transfer She<br>ROM Version:<br>Serial Number:<br>Current Printer St<br>Printer is idling.                                                                                                    | nbnails/G<br>on<br>n:<br>ret: 70%<br>P61R<br>E01C<br>ratus:    | iraphic<br>.remained<br>.P0493KF-0.11<br>1362 | Ann          | otations      | 3.064        | Close     |
| Print: (<br>Selected Thur<br>EVEREST Information<br>Printer Information<br>Installed Ribbor<br>Re-Transfer She<br>ROM Version:<br>Serial Number:<br>Current Printer St<br>Printer is idling.                                                                                                    | nbnails/G<br>on<br>n: CMY<br>P61R<br>E01C<br>atus:             | 5                                             | Ann          | otations      | 3.064        | Close     |
| Print: (<br>Selected Thur<br>EVEREST Information<br>Printer Information<br>Installed Ribbor<br>Re-Transfer She<br>ROM Version:<br>Serial Number:<br>Current Printer St<br>Printer is idling.<br>Print Alignment So<br>Horizontal:<br>Vertical (Color):                                                                                                    | nbnails/G<br>on<br>n: CMY<br>P61R<br>E01C<br>ratus:            | 5<br>-1                                       | ✓ Ann.       | otations      | 3.064        | Close     |
| Print: (<br>Selected Thur<br>EVEREST Information<br>Printer Information<br>Installed Ribbor<br>Re-Transfer She<br>ROM Version:<br>Serial Number:<br>Current Printer St<br>Printer is idling.<br>Print Alignment So<br>Horizontal:<br>Vertical (Color):<br>Vertical (Monoc                                                                                                    | nbnails/G<br>on<br>n: CMY<br>P61R<br>E01C<br>atus:             | 5<br>-1<br>0<br>-1                            | Ann          | Otations      | 3.064        | Close     |
| Print: (<br>Selected Thur<br>EVEREST Information<br>Printer Information<br>Installed Ribbor<br>Re-Transfer She<br>ROM Version:<br>Serial Number:<br>Current Printer St<br>Printer is idling.<br>Print Alignment So<br>Horizontal:<br>Vertical (Color):<br>Vertical (Color):                                                                                                    | nbnails/G<br>on<br>n: CMY<br>ret: 70%<br>P61R<br>E01C<br>atus: | 5<br>-1<br>0                                  |              | (Modify       | <u>3.0b4</u> | Close     |
| Print: (<br>Selected Thur<br>Printer Information<br>Installed Ribbor<br>Re-Transfer She<br>ROM Version:<br>Serial Number:<br>Current Printer St<br>Printer is idling.<br>Print Alignment So<br>Horizontal:<br>Vertical (Color):<br>Vertical (Color):<br>Vertical (Color):                                                                                                    | nbnails/G<br>on<br>n: CMY<br>P61R<br>E01C<br>atus:             | 5<br>-1<br>0                                  | Ann.         | Otations      | 3.064        | Close     |
| Print: (<br>Selected Thur<br>EVEREST Information<br>Printer Information<br>Installed Ribbor<br>Re-Transfer She<br>ROM Version:<br>Serial Number:<br>Serial Number:<br>Current Printer St<br>Printer is idling.<br>Print Alignment So<br>Horizontal:<br>Vertical (Color):<br>Vertical (Color):<br>Vertical (Color):<br>Vertical (Color):<br>Serial States Setting<br>Color Density Setting<br>Cyan:<br>Magenta: | nbnails/G<br>on<br>n: CMY<br>P61R<br>E01C<br>atus:             | 5<br>-1<br>0<br>4<br>4                        | Ann          | Modify        | <u>3.064</u> | Close     |

# **Maintain the Everest printer**

(!) **Important!** For optimum performance, keep the Everest printer in a clean, dust-free environment.

To keep the Everest printer operating at optimum performance, you must:

- Change the print ribbon
- Change the retransfer ribbons
- Clean the printhead
- Clean the tacky roller
- Clean the air filter
- Clean the platen roller

## **Maintenance schedule**

| Task                         | Frequency                                                                            |                                                    |
|------------------------------|--------------------------------------------------------------------------------------|----------------------------------------------------|
| Change the print ribbon      | 3-Color Ribbon (CMY)                                                                 | After 500 discs                                    |
|                              | 4-Color Ribbon (CMYW)                                                                | After 375 discs                                    |
|                              | Black Ribbon (monochrome)                                                            | After 1000 discs                                   |
| Change the retransfer ribbon | After 1000 discs                                                                     |                                                    |
| Clean the printhead          | Every 500 discs (every time you cha                                                  | ange the print ribbon)                             |
| Clean the tacky rollers      | Every 500 discs (every time you cha                                                  | ange the print ribbon)                             |
| Clean the air filter         | Every 500 discs (every time you cha                                                  | ange the print ribbon)                             |
| Clean the platen roller      | As needed                                                                            |                                                    |
|                              | The platen roller should be cleaned<br>diminished print quality, such as wh<br>disc. | only if you notice a<br>ite specks, on the printed |

#### **Required tools:**

- Sponge swabs with long handles
- High grade isopropyl alcohol

For best results, use the Everest cleaning kit (part number 210725-001), which includes the tools listed above.

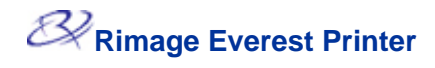

## Changing the print ribbon

Before changing the Everest print ribbon, allow time for the new ribbon to become acclimated to the environment. Allow more time for greater temperature and/or humidity differences.

Ribbons must be stored at a temperature between 50°– 90°F (10–32°C). Avoid moisture and direct sunlight. Do not reuse ribbons.

Cover Latches
 Side Cover

#### Before you begin:

Power off the printer

- 1. Remove the print ribbon.
  - c. Press the **two cover latches** to release the side cover.
  - d. Lower the side cover.

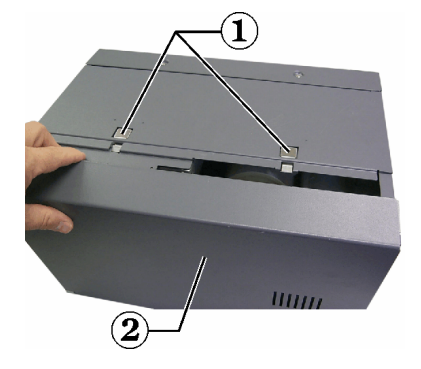

- e. Turn latch 1 counter-clockwise.
- f. Remove the print ribbon carrier.
- g. Remove the **print ribbon** from the carrier.
- 2. Discard the used print ribbon.
- **Tip:** Perform cleaning procedures while the print ribbon is removed. Refer to 'Cleaning the Everest printer' on page 22.

Print Ribbon Carrier
 Latch 1

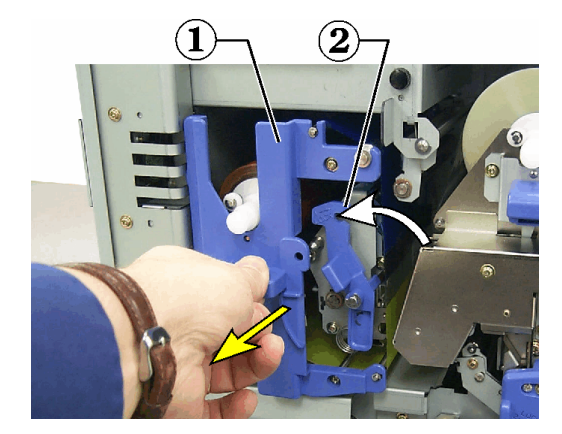

- 3. Install the new print ribbon.
  - a. Remove the new ribbon from the packaging.
  - b. Install the supply roll end of the print ribbon on the top of the carrier.
  - c. Insert the large shaft in the large opening and snap in the small shaft.
  - Note: The ribbon must come over the tacky roller.
    - 1 Large Opening
    - <sup>2</sup> Small Shaft
    - **③** Tacky Roller
    - **④** Snap Into Place
    - **5** Supply Roll

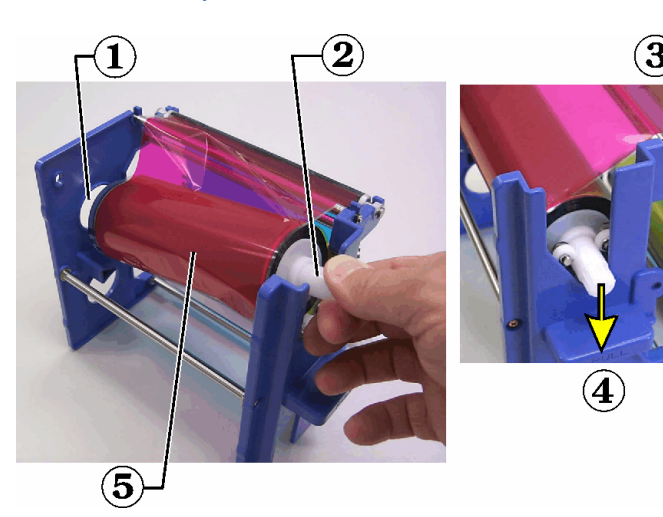

- d. Wrap the ribbon around the guide rollers.
- e. Install the take up roll.
- f. Rotate the **take up roll** so the ribbon is aligned and without creases.
- **Tip:** You may need to lift the ribbon up from the tacky roller to straighten it.
- Note: If you installed a monocolor ribbon, advance the ribbon so the ink portion of the ribbon is advanced to the take up roll.
  - Guide Rollers
     Pull Handle
     Supply Roll
     Take Up Roll
- 4. Reassemble the **printer.** 
  - a. Slide the carrier into the printer.
  - b. Close latch 1.
  - c. Close the side cover.
- 5. Power on the **printer.** The printer is ready.

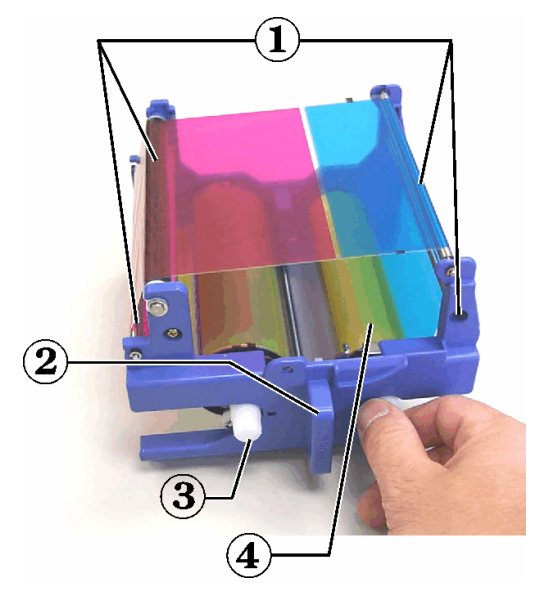

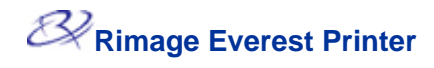

## Changing the retransfer ribbon

Before changing the Everest retransfer ribbon, allow time for the new ribbon to become acclimated to the environment. Allow more time for greater temperature and/or humidity differences.

Ribbons must be stored at a temperature between 50°– 90°F (10–32°C). Avoid moisture and direct sunlight. Do not reuse ribbons.

1 Cover Latches 2 Side Cover

#### Before you begin:

Power off the printer

- 1. Remove the retransfer ribbon:
  - a. Press the **two cover latches** to release the side cover.
  - b. Lower the side cover.

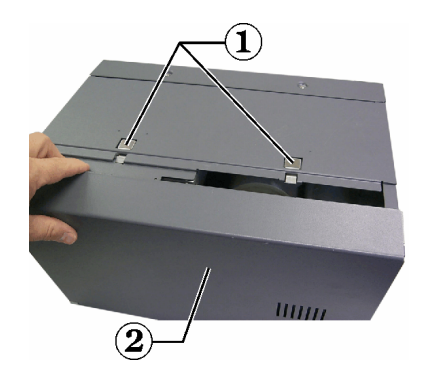

- c. Open Latches 1, 2, and 3.
  - **1** Retransfer Ribbon Carrier
  - <sup>2</sup> Latch 2
  - <sup>3</sup> Latch 3
- d. Pull out the retransfer ribbon carrier.
- Note: The retransfer ribbon carrier cannot be removed from the printer.
- e. To remove the **retransfer ribbon** from the carrier, lift the retransfer rolls up and carefully slide the retransfer ribbon from the retransfer ribbon carrier.

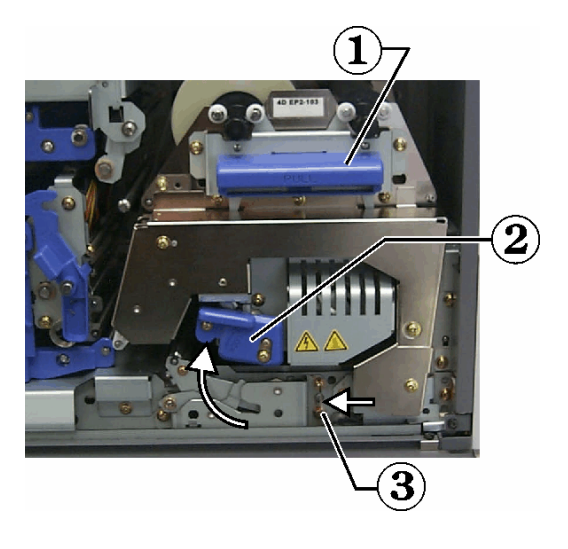

- 2. Discard the used retransfer ribbon.
- 3. Install the new retransfer ribbon.
  - a. Remove the **retransfer ribbon** from the packaging.
  - b. With the supply roll on the left side, slide both **retransfer rolls** under the retransfer ribbon carrier.
  - c. Install the **supply roll** on the left side of the carrier and snap into place.

Supply Roll
 Take Up Roll

- d. Bring the take up **roll up** and around the guide rollers and snap into place.
- e. Ensure the **retransfer ribbon** is aligned and straight across all the ribbon guides.
- f. Take up the **ribbon** slack by turning the take up roll counterclockwise

① Position of lower guide.

- 4. Reassemble the printer.
  - a. Slide the **retransfer carrier** into the printer.
  - b. Close latches 1, 2, and 3.
  - c. Close the **side cover.**
- 5. Power on the **printer.** The printer is ready.

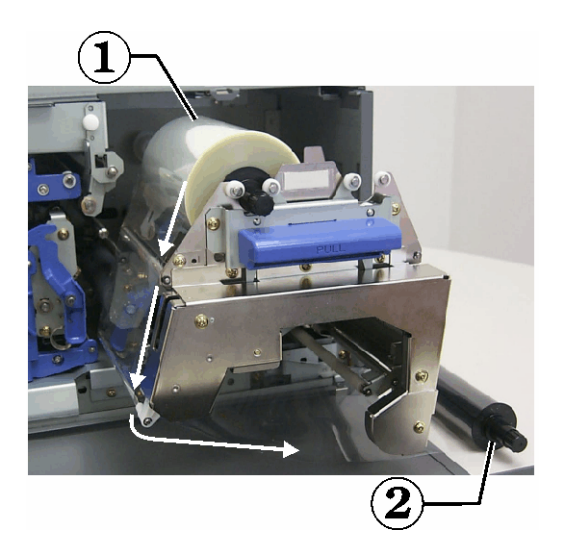

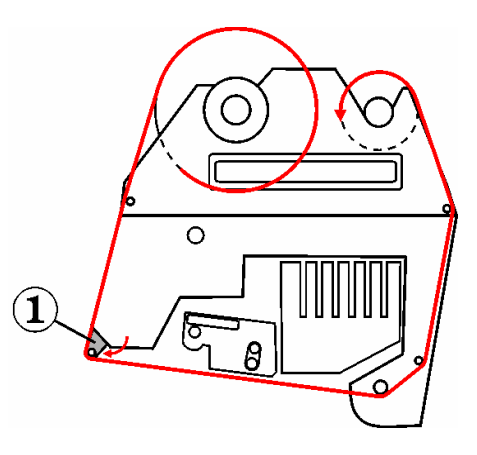

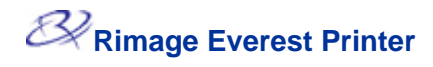

## **Cleaning the Everest printer**

#### **Clean the printhead**

#### Before you begin:

Power off the printer

- 1. Access the printhead.
  - a. Press the **two cover latches** to release the side cover.
  - b. Lower the side cover.

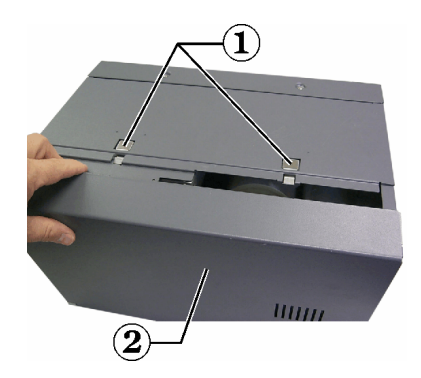

- Cover Latches
   Side Cover
- c. Open latch 1.
- d. Remove the print ribbon carrier.
- 2. Clean the printhead.
  - a. Apply isopropyl alcohol to the sponge swab.
  - b. Use the **sponge swab** to wipe across the **printhead.**
  - c. Repeat as needed until the **printhead** is clean of dust and debris.
  - d. Use the **sponge swab** to remove any waxy buildup from the bar below the printhead.
  - () **Important!** Wipe the printhead from one end to the other. Do not stop wiping in the middle of the printhead.
  - () **Important!** Do not scratch the printhead. The highlighted area in the picture shows the area to clean.
- 3. Prepare the printer for use.
  - a. Install the print ribbon carrier.
  - b. Close all latches.
  - c. Close the side cover.
  - d. Power on the **printer.** The printer is ready.

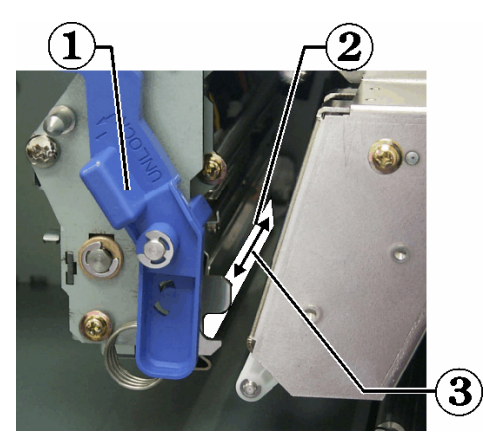

- 1 Latch 1
- <sup>3</sup> Printhead
- <sup>(2)</sup> Wipe Direction

#### Clean the tacky rollers

#### Before you begin:

Power off the printer

- 1. Remove the print ribbon.
- 2. To access the tacky rollers, remove the **supply roll** (the unused portion) of the **print ribbon** from the **print ribbon carrier.**
- 3. Clean the tacky rollers.
  - a. Apply **isopropyl alcohol** to the sponge swab.
  - b. Use the **sponge swab** to clean **tacky roller 1.**
  - c. Use the **sponge swab** to remove any waxy buildup from other parts of the **ribbon carrier**.
  - d. Reinstall the **supply roll** on the print ribbon carrier.

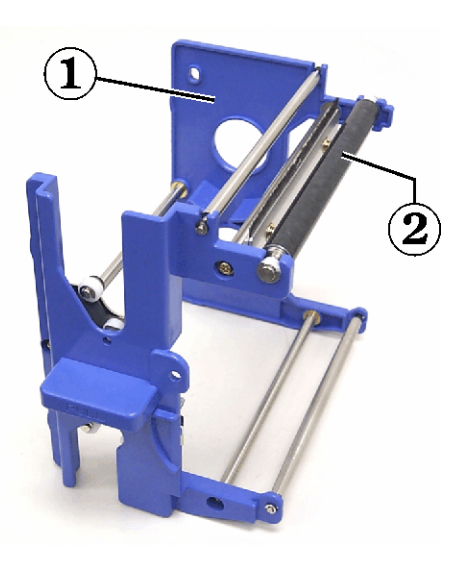

e. Inside the printer, use the **sponge swab** to wipe **tacky roller 2.** 

Ribbon Carrier
 Tacky Roller 2

Ribbon Carrier
 Tacky Roller 1

- 4. Prepare the **printer** for use.
  - a. Install the print ribbon carrier.
  - b. Close all latches.
  - c. Close the side cover.
  - d. Power on the **printer.** The printer is ready.

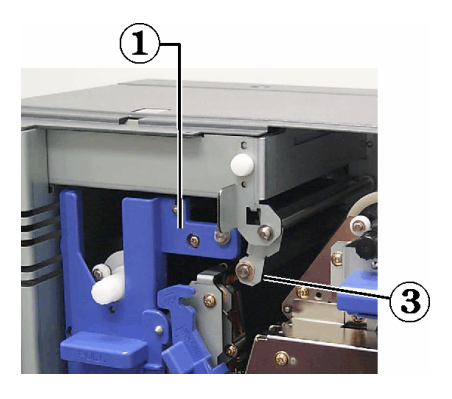

#### **Clean the air filter**

#### Before you begin:

Power off the printer

- 1. Remove the **air filter.** 
  - a. At the rear of the Everest printer, remove the **two screws** holding the fan cover.
  - b. Remove the air filter.

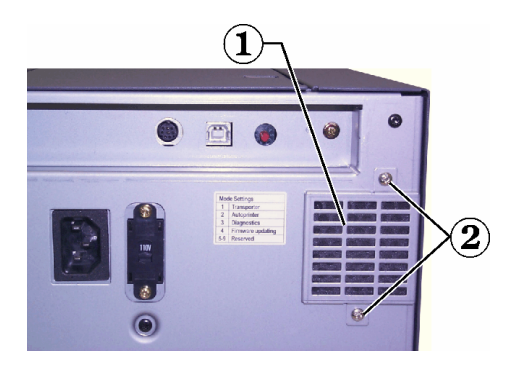

- Fan Cover
   Screws
- 2. Clean the air filter.
  - a. Use water to clean the air filter.
  - b. Allow the air filter to dry.
- 3. Prepare the **printer** for use.
  - a. When the **air filter** is dry, place it inside the **fan cover.**
  - b. Use the **two screws** to attach the **fan cover.**
  - c. Power on the **printer.** The printer is ready.

#### **Clean the platen roller**

(!) **Important!** The platen roller should be cleaned only if you notice a diminished print quality, such as white specks on the printed disc.

#### Before you begin:

- At the back of the printer, change the mode switch to position 3 (Diagnostic Mode).
- 2. Power on the printer.

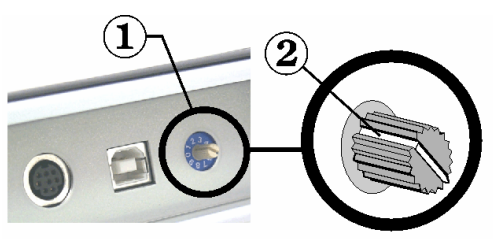

1 - Mode Switch 2 - Recessed Line

- 1. Access the platen roller.
  - a. Press the **two cover latches** to release the **side cover**.
  - b. Lower the side cover.

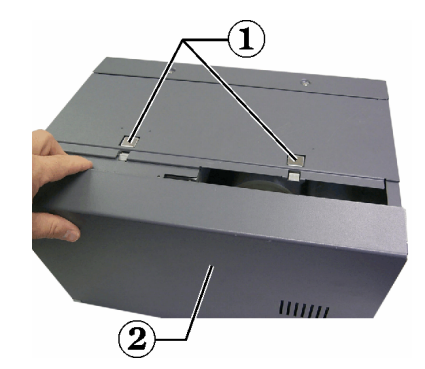

- Cover Latches
   Side Cover
- c. Open latches 1, 2, and 3.
- d. Remove the print ribbon carrier.
- e. Pull out the retransfer ribbon carrier.
- Note: The retransfer ribbon carrier cannot be removed from the printer.

**①** Retransfer Ribbon Carrier

<sup>2</sup> Latch 2

3 Latch 3

2. To access and select diagnostic 1, press and hold the **operator button** for 2 seconds. The platen roller rotates and the front panel Active LED blinks.

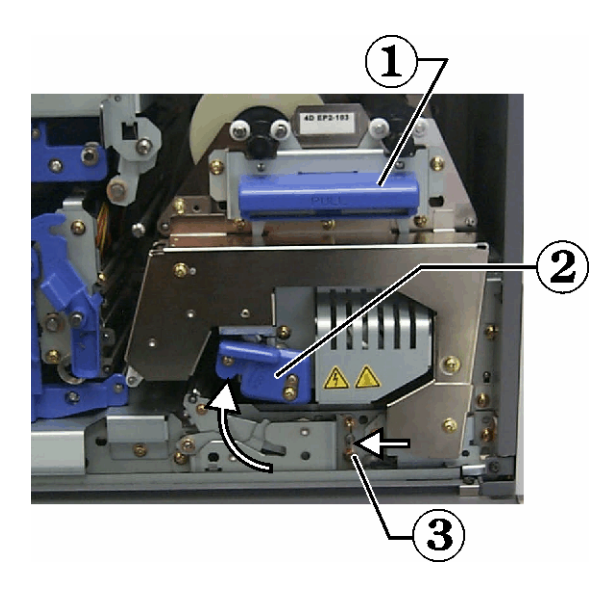

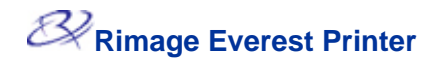

- 3. Clean the platen roller.
  - a. Apply **isopropyl alcohol** to the **sponge swab.**
  - b. Use the **sponge swab** to wipe the **platen roller**, allowing it to rotate a full turn before moving to the next area.

Caution: Do not apply pressure when cleaning the platen roller with the sponge swabs. Applying pressure may damage the platen roller, leaving scratch marks on the printed disc.

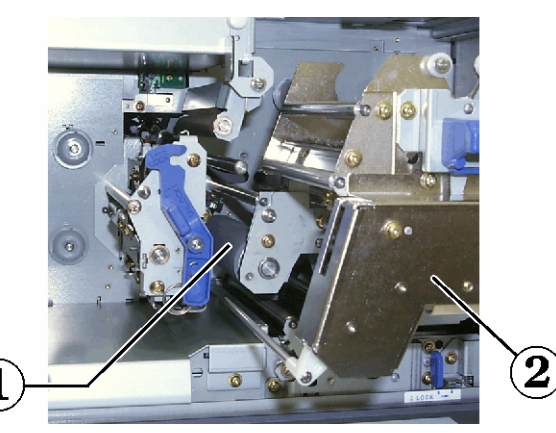

1 Platen Roller

**2** Retransfer Ribbon Carrier

- 4. Press the **operator button** to exit diagnostics mode.
- 5. Power off the printer.
- 6. Prepare the **printer** for use.
  - a. Install the print ribbon carrier.
  - b. Install the **retransfer ribbon** carrier.
  - c. Close all latches.
  - d. Close the side cover.
  - e. Turn the **mode switch** to the correct operating position.
- ModelSwitch PositionStandalone Everest0Amigo II, Protégé II, Autostar II,<br/>DL5200, and DLN52001AutoPrinter2
- f. Power on the **printer.** The printer is ready.

# **Learn More**

## **Status Messages**

When the Everest printer shows a status message, the **front panel Error LED** lights, indicating that an operator action is required. The **CD Present LED** flashes an error code when an error occurs. The Everest printer status messages and recommended operator actions are provided below.

| Message                                         | Action                                                                                                    |  |  |
|-------------------------------------------------|----------------------------------------------------------------------------------------------------|--|--|
| The Printer is idling.                          | None; the printer is ready to start printing.                                                                   |  |  |
| The Heater is warming up.                       | None; wait until the printer has warmed up the heat roller. The printer is ready when the Active LED lights.    |  |  |
| Waiting for the printed disc to be removed.     | Remove the disc from the printer.                                                                               |  |  |
| The installed ribbon is out.                    | Replace the print ribbon.                                                                                       |  |  |
| The installed retransfer ribbon is out.         | Replace the retransfer ribbon.                                                                                  |  |  |
| The Printer cover is open.                      | Close the printer side cover.                                                                                   |  |  |
| The ribbon is not installed.                    | Install the Print ribbon.                                                                                       |  |  |
| The retransfer ribbon is not installed.         | Install the retransfer ribbon.                                                                                  |  |  |
| Printhead release level is out of position.     | Close Latch 1.                                                                                                  |  |  |
| Retransfer lever is out of position.            | Close Latch 2.                                                                                                  |  |  |
| The Frame lock lever is out of position.        | Close Latch 3.                                                                                                  |  |  |
| The Transporter is not ready.                   | Close any open doors. Wait for the autoloader to complete the initialization process.                           |  |  |
| Transporter had problems not gripping the disc. | The printer may require an alignment to the gripper mechanism of the autoloader. See the autoloader user guide. |  |  |
| Transporter is paused.                          | Release the autoloader from the pause mode. See the autoloader user guide.                                      |  |  |
| The bin is full.                                | The autoloader output bin is full of discs. Remove the completed discs.                                         |  |  |

# **Everest Printer Specifications**

| Item                                         | Description                                                                                                    |
|----------------------------------------------|----------------------------------------------------------------------------------------------------|
| Printing Speed (including drawer cycle time) | 60 seconds or less for CMY color coverage.<br>66 seconds for CMY with White.<br>First print is 5 minutes, which includes warm-up time.                                                                                                    |
| Printing Direction                           | Images are printed from a top to bottom orientation as the media is moving out of the machine.                                                                                                    |
| Printing Modes                               | Single-color, CMY color, and CMY+White                                                                                                    |
| Print Quality                                | Equivalent of 160 LPI (Lines Per Inch) using variable dot technology                                                                                                    |
| Media Types                                  | CD-R or DVD-R with Everest compatible coating.                                                                                                    |
| Multi-Color Ribbon                           | <ul> <li>Cyan, Magenta, and Yellow ribbon for multi-color printing.</li> <li>Cyan, Magenta, Yellow, and White for multi-color printing on a printed white background while allowing selected areas to have a white background. This allows the silver lacquer to be visible in selected areas.</li> </ul>  |
| Ribbon Capacity                              | Retransfer Ribbon = 1000 discs<br>Black Ribbon = 1000 discs<br>CMY Ribbon = 500 discs<br>CMY-White = 375 discs                                                                                                    |
| Physical Properties                          | <ul> <li>9.5" H x 9.5" W x 15.35" D</li> <li>(24.2 cm x 24.2 cm x 39.0 cm)</li> <li>Depth with print drawer extended – 22.25" or 56.5 cm</li> <li>Left side cover open for print ribbon replacement – add additional 9.1" or 23 cm</li> <li>44 pounds (20 Kg)</li> <li>Shipping Weight – 49 lbs</li> </ul> |
| Interface                                    | USB (Universal Serial Bus) – B type connector                                                                                                    |
| Power                                        | 100-240 VAC, 50-60 Hz, 500 Watts, 3.9 Amps at 115 VAC/ 2.9 Amps at 220 VAC.                                                                                                    |
| Operating Temperature                        | <ul> <li>59° F to 86° F (15 ° C to 30° C)</li> <li>Note: See autoloader specifications for ambient room temperatures.</li> </ul>                                                                                                    |
| Relative Humidity                            | 30% to 70% non-condensing (dew)                                                                                                    |
| System Requirements                          | Pentium 300 or better with 128MB, Windows 2000 or XP, USB port<br>Macintosh OS 8.6 to 9.1                                                                                                    |
| Agency Listings                              | <i>Emissions</i> : FCC Class B Digital Device, EN55022 Class B<br>Susceptibility: EN55024. EN61000-3-2, EN61000-3-3<br>Safety: UL 1950, CAN C22.2, No 950, EN 60950<br>Conformance Marks: UL, cUL, CE                                                                                                    |

### Technical support and product updates

Support for the Rimage Everest printer is available through your authorized reseller.

U **Important:** Register your Rimage Everest printer so we can notify you of upgrades as they become available.

## Safety precautions

This manual and the indications on the product allow proper and safe operation. The indication marks below help protect you and other persons from injury, and equipment from damage.

Warning! According to ANSI (American National Standards Institute) standards, a warning is used to indicate situations that could result in bodily injury to personnel operating or maintaining the equipment.

Caution: Indicates that failure to observe this guideline could result in loss or damage to the equipment, product, software, or data.

To ensure safety, please read the precautions in the User Guide and familiarize yourself with their meaning before using the equipment.

Warning! This printer has a voltage slide switch on the back of the unit. Before use, check that it is set to the correct voltage. Please do not use any voltage other than 110VAC or 220VAC. This could result in a fire and an electric shock.

Warning! Do not disassemble or use tools on the printer. All service procedures should be performed by an authorized field technician, or sent in for repair. Do not service the printer with the power cord plugged in the AC outlet.

A Warning! The front bezel of the printer can be opened by hand. Do not insert your fingers.

Warning! Do not touch the heater roller.

Warning! The interior of the printer contains sharp edges.

Warning! Keep out of reach of children.

Caution! Any equipment that has AC line voltage, or low DC voltages, such as switches, power supplies, fuses, fans, non-stepper motors, must be replaced with Rimage–approved components to maintain the safety approval issued by UL.

Caution! This printer has no power switch. Power is disconnected completely by unplugging the cable. Rimage recommends installing the printer in a position that allows immediate disconnection of the power cable. Always hold the plug when disconnecting the cable from the outlet.

**Caution!** Do not use the printer if it is overheating, or an abnormal smell is detected. This may result in a fire and an electric shock. In case of heating or abnormal smell, immediately disconnect the cable from the outlet. Contact your dealer for repairs.

🤳 (

Caution! This product is designed for an office environment.

Caution! Allow sufficient free space for opening the CD drawer. Do not touch the CD drawer while it is moving.

**Caution!** If the side cover is opened while power is supplied, the printer will stop. Never reach into the printer while it is operating. Do not attempt to bypass the door interlock.

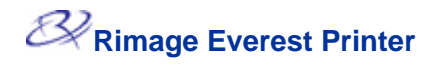

## **Safety Testing**

#### Model: Everest Printer

#### Product ID: CDPR21

#### Notice for USA

#### Federal Communications Commissions (FCC) Statement

This device complies with Part 15 of the FCC Rules. Operation is subject to the following two conditions: (1) This device may not cause harmful interference, and (2) this device must accept any interference received, including interference that may cause undesired operation.

#### **Additional FCC Statement**

Any unauthorized modification to this equipment may result in the revocation by the FCC of the user's authority to operate this equipment.

#### **Product Safety Statement**

This product complies with UL 1950 3<sup>rd</sup> Edition.

#### Notice for Canada

#### **Canadian Department of Communications (DOC) Statement**

This digital apparatus does not exceed the Class A limits for radio noise for digital apparatus specified in the Radio Interference Regulations of the Canadian Department of Communications.

#### **Product Safety Statement**

This product complies with CSA C22.2 No. 950.

#### Notice for Europe

**European Standards** 

This product is in conformity with the EMC Directive (89/336/EEC) and the Low-Voltage Directive (73/23/EEC) through compliance with the following European standards: EN60950, EN55022 (Class B), EN55024, EN61000-3-2, EN61000-3-3. The CE mark has been affixed in accordance with the CE Marking Directive 93/68/EEC.

## **Rimage Everest Printer Limited 1 Year Warranty**

Rimage warrants, to the original end user only, that all non-consumable parts of the Everest Printer or Everest II Printer will be free from defects in material or workmanship for 12 months, according to the following terms:

- Rimage will replace or repair, at Rimage's discretion, any non-consumable parts found defective within the Warranty period.
- Valid from the date Rimage ships the product to you.
- Factory depot repair:
  - To Rimage's location in Minnesota from a location within the US or Canada with a typical response of 15 business days.
  - To Rimage's location in Germany from a location in Europe with a typical response of 15 business days.
  - To Rimage Minnesota from a location that is not in the US or Canada with a typical response of up to 25 business days.
- Advanced Replacement, or faster response Maintenance Contracts are available for an additional fee.
- Rimage will pay ground service freight charges for components shipped to you.

The use of non-Rimage certified parts may void this warranty.

This Warranty **does not** include the following:

- Work done at the customer's location, or customer's loss of data.
- Shipment costs of equipment or components returned to the Rimage factory.
- Equipment malfunctions as a result of repairs made by technicians who are not authorized or certified by Rimage.
- Software and/or firmware enhancements released after purchase of the product.
- Equipment or parts that were tampered with, misused, neglected, or that were modified in any respect without the written consent of Rimage.
- Equipment or parts that have been damaged due to shipping or accidents, or damaged by lightning, storms, water, or power surges.
- Printer consumables including ribbons, retransfer sheets, or print head.

You may not assign this Warranty without Rimage's written consent. Rimage is the intended beneficiary of this Warranty; if there is any inconsistency between this Warranty and any other agreement included with or relating to Rimage products, this Warranty shall govern. If any term of this Warranty is illegal or unenforceable, the legality and enforceability of the remaining provisions are not affected or impaired. This Warranty is to be interpreted under the laws of the State of Minnesota, without giving effect to conflict of law rules.

Rimage must receive written notice of any claimed defect or failure to perform within five (5) days after such failure or defect is first observed. For warranty service, call Rimage at (952) 946-0004.

The Limited Warranty set forth above is Rimage's only Warranty in connection with the Rimage Everest family of Perfect Image® CD printers. All other Warranties, whether written or oral, express or implied, contractual or statutory, including, but not limited to any Warranties of merchantability or fitness for any particular purpose are specifically excluded and disclaimed. In no event shall Rimage's liability under this Warranty exceed the obligation to repair or replace, at Rimage's discretion, a Warranted product, and, without limiting the foregoing, Rimage's liability under this Warranty shall not exceed the cost of the covered product.